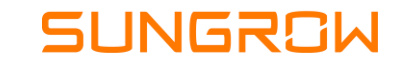

# Processo de adição de canal parceiro

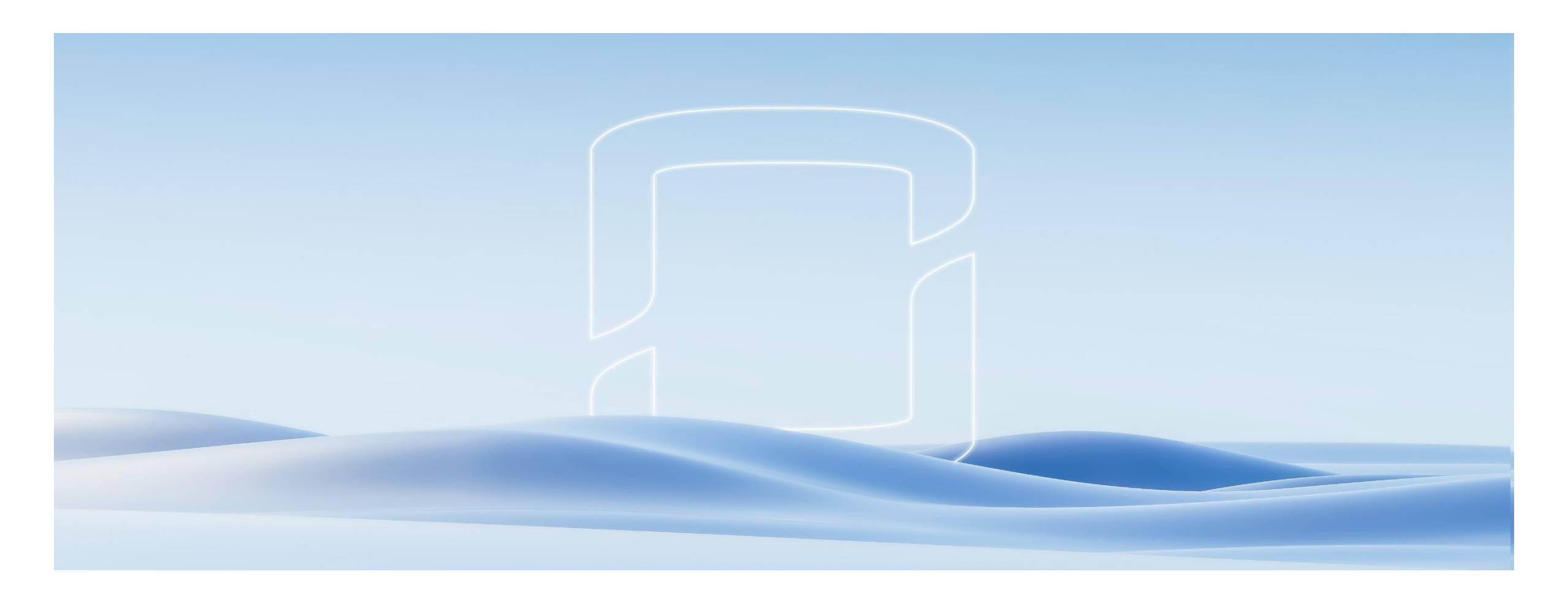

Clean power for all

1 – Acessar aba "Configurações da estação de energia" da planta no iSolarCloud e clicar em "Estação de energia"

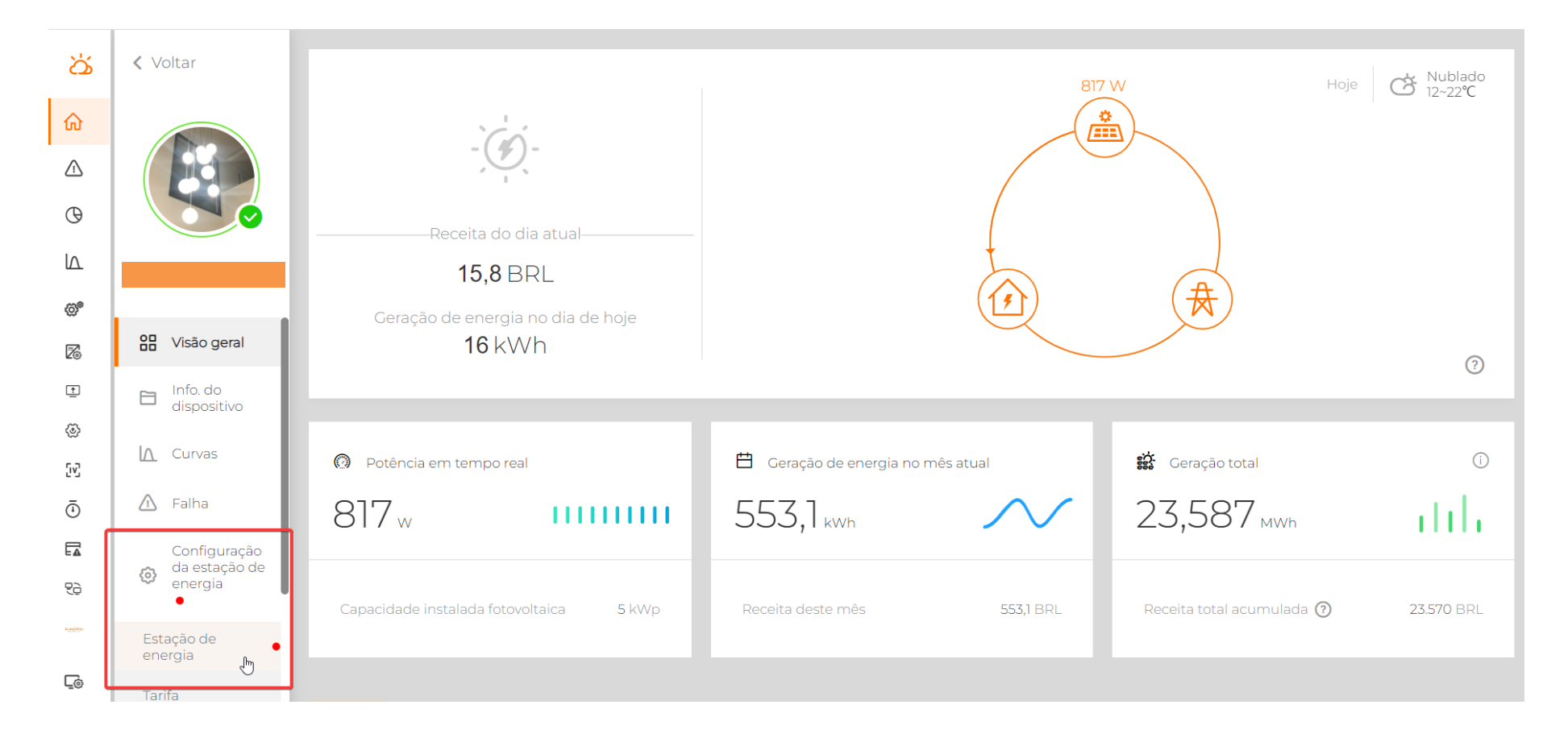

## Passo a passo

|              |                         | 2 – Acessar aba "Canal/parceiro" ao final da página                |
|--------------|-------------------------|--------------------------------------------------------------------|
| ර්           | < Voltar                | Data de conexão à rede                                             |
| ώ            |                         |                                                                    |
|              |                         |                                                                    |
| ${f \Theta}$ |                         |                                                                    |
|              |                         | Código postal da central elétrica (1)                              |
| Ø            |                         | Insira                                                             |
| Z            | Visão geral             |                                                                    |
| <u>*</u>     | Info. do<br>dispositivo | * Código de ergenizeaño de Distribuider/lasteleder                 |
| ٨            | lo Curvas               |                                                                    |
| [v]          |                         |                                                                    |
| ē            | 🛆 Falha                 | Distribuidor/Instalador Informações de contato do instalador Email |
|              | Configuração            |                                                                    |
| 2à           | energia                 |                                                                    |
| S. MERCH     | Estação de<br>energia   | Configurações                                                      |
| ⊑⊚           | Tarifa                  |                                                                    |

#### Connuentiarin

3 – Clicar em "Adicionar"

| പ്പ        | <ul> <li>Voltar</li> </ul>                    | Data de conexão à rede |
|------------|-----------------------------------------------|------------------------|
| ŵ          |                                               |                        |
|            |                                               | Canal/parceiro X       |
| G          |                                               |                        |
|            |                                               |                        |
| Ø          |                                               |                        |
| 26         | Visão geral                                   |                        |
| <u>+</u>   | Info. do<br>dispositivo                       | Sem dados              |
| ۲          | 🛕 Curvas                                      | + Adicionar            |
| Ū.         | \Lambda Falha                                 |                        |
|            | Configuração                                  |                        |
| 99         | <ul> <li>da estação de<br/>energia</li> </ul> |                        |
|            | Estação de<br>energia                         | Fechar                 |
| <u>C</u> o | Tarifa                                        |                        |
| G          |                                               | Salvar                 |

### Passo a passo

### 4 – Inserir e-mail do parceiro no iSolarCloud e dar acesso de "Administradores". Confirmar a operação ao final

| 2           | 021-08-23                                                                                                |   |   |  |
|-------------|----------------------------------------------------------------------------------------------------|---|---|--|
| Canal/parce | Adicionar                                                                                                | × | × |  |
|             | Email                                                                                                    |   |   |  |
|             | Insira                                                                                                   | = |   |  |
|             | O endereço de email deve ser preenchido<br>Restrições da estação de energia                              |   |   |  |
|             | O Espectadores Visualização apenas dos dados da estação de energia                                       |   |   |  |
|             | Administradores Gerenciamento das operações da estação elétrica e visualização de dados                  |   |   |  |
|             |                                                                                                    |   |   |  |
|             |                                                                                                    |   |   |  |
|             |                                                                                                    |   |   |  |
|             |                                                                                                    |   |   |  |
|             |                                                                                                    |   |   |  |
|             |                                                                                                    |   |   |  |
|             |                                                                                                    |   | - |  |
|             | Obtive autorização do proprietario para permitir o acesso atual da usina aos serviços do canal/parceiro. |   |   |  |
|             | Cancelar Confirmar                                                                                       |   |   |  |
|             |                                                                                                    | _ |   |  |
|             |                                                                                                    |   |   |  |

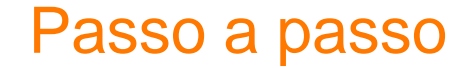

| Endereço de recebimento (                               |                                                                        |  |
|---------------------------------------------------------|------------------------------------------------------------------------|--|
| Insira                                                  |                                                                        |  |
| Código postal da central elétri                         | ca (j)                                                                 |  |
| Insira                                                  |                                                                        |  |
| * Código de organização do D                            | istribuidor/Instalador (i)                                             |  |
| * Código de organização do D<br>Distribuidor/Instalador | istribuidor/Instalador ①<br>Informações de contato do instalador Email |  |
| * Código de organização do D<br>Distribuidor/Instalador | istribuidor/Instalador ①<br>Informações de contato do instalador Email |  |

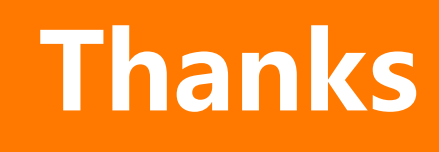

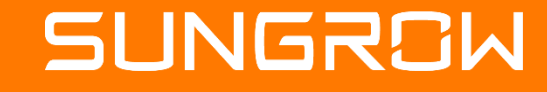

2023 Copyright © SUNGROW.ConfidentialConfidential I

2023 Copyright © SUNGROW.Confidential